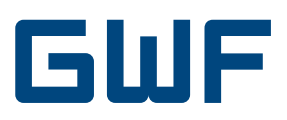

## Montage- und Betriebsanleitung Optionskarte LonWorks CF-Echo II, CF-51 / 55

## 1. Lieferumfang

- LonWorks Optionskarte
- Montage- und Bedienungsanleitung
- Applikations-Dateien auf Anfrage oder unter: http://www.allmess.de/index.php?id=222

## 2. Allgemeines

Die LonWorks Optionskarte stellt ein Interface zwischen dem Wärmezähler und einem LonWorks<sup>®</sup> Twisted-Pair Netzwerk dar. Die Optionskarte benötigt unabhängig vom Wärmezähler zusätzlich eine Versorgungsspannung von 24V AC/DC.

## 3. Anschlüsse und Schnittstellen

#### 3.1 Network Interface

| Prozessor                    | Neuron <sup>®</sup> Chip FT3120-E4S40 Smart    |
|------------------------------|------------------------------------------------|
| Clock Frequenz               | 10 MHz                                         |
| Transceiver                  | TP/FT-10                                       |
| Transmission Speed           | 78 Kb/s                                        |
| LonWorks Netzwerk<br>Distanz | 2700m - Bus Topologie<br>500m - Free Topologie |
| Nodes per Channel            | Max. 64                                        |
| Polung                       | Keine                                          |
| Protokoll                    | LonTalk®                                       |
| Netzwerk Abschluss           | Abhängig von Topologie                         |

#### 3.2 Spannungsversorgung

| Spannung          | 24 V AC/DC |
|-------------------|------------|
| Leistungsaufnahme | 1 VA       |

#### 3.3 Umgebungsbedingungen

| Betriebstemperatur        | 0 bis +40°C                  |
|---------------------------|------------------------------|
| Lagertemperatur           | -10 bis +70°C                |
| Relative Luftfeuchtigkeit | max. 90% nicht kondensierend |

#### 3.4 Service Pin

Durch kurzes Überbrücken der Service Pin Impf-Punkte wird die Service Message aktiviert. Die NID ist auf dem FT Prozessor gelabelt.

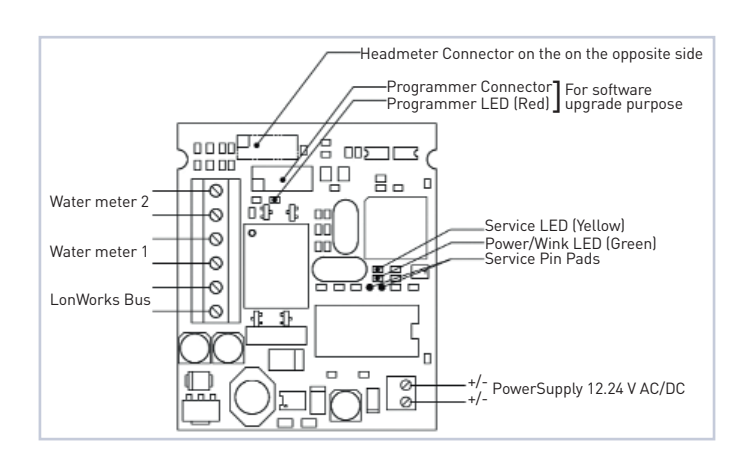

## 4. Anwendungsdateien

ChallengerLONv05.APB ChallengerLONv05.NXE ChallengerLONv05. XIF

nur zu Verwenden mit V 0.5 bezeichneten Optionskarten!

## 5. Liste der Netzwerk-Variablen

#### 5.1 Eingangs-Variablen

| Network variable |                 | Beschreibung                                                              |
|------------------|-----------------|---------------------------------------------------------------------------|
| SNVT_time_stamp  | Nvi_DateTime    | Setzt Datum / Zeit                                                        |
| SNVT_time_min    | Nci_timeRequest | Setzt Aktualisierungs-<br>Intervall von Wärmezäh-<br>Ierndaten in Minuten |

Der Datenbereich von «nci\_TimeRequest» umfasst 1 bis 65534 Minuten und bestimmt das Aktualisierungs-Intervall der Wärmezählerdaten. Bei «nci\_TimeRequest» = 0 ist der Datenaustausch zum Wärmezähler unterbrochen. Für Intervalle kleiner 120 Minuten muss für den Wärmezähler eine 230V Netzspannungsversorgung vorgesehen werden!

#### 5.2 Ausgangs-Variablen

Diese Standard-Netzwerkvariablen werden gemäss der «nci\_ Time Request» Variable aktualisiert.

| Network variable |               | Beschreibung                       |
|------------------|---------------|------------------------------------|
| SNVT_elec_whr_f  | Nvo_Energy    | Energie (WH)                       |
| SNVT_vol_f       | Nvo_volume    | Volumen (I)                        |
| SNVT_power_f     | Nvo_Power     | Leistung (W)                       |
| SNVT_flow_f      | Nvo_Flow      | Durchfluss (l/s)                   |
| SNVT_temp_f      | Nvo_SupTemp   | Vorlauftemperatur (°C)             |
| SNVT_temp_f      | Nvo_RetTemp   | Rücklauftemperatur (°C)            |
| SNVT_temp_f      | Nvo_DiffTemo  | Temperaturdifferenz (°C)           |
| SNVT_count_f     | Nvo_OnTime    | Betriebszeit (h)                   |
| SNVT_vol_f       | Nvo_WM1       | Externer Wasserzähler<br>Nr. 1 (I) |
| SNVT_vol_f       | Nvo_WM2       | Externer Wasserzähler<br>Nr. 2 (I) |
| SNVT_state       | Nvo_AlarmCode | Fehlerstatus                       |
| SNVT_time_stamp  | Nvo_DateTime  | Datum / Zeit                       |

### 6. Wasserzähler Impulseingänge

Optional können zwei externe Zähler (Wasser- oder Gaszähler) mit niederfrequenten Impulsgebern auf die Optionskarte aufgeschaltet werden. Diese zwei Volumenregister werden im LonWorks Protokoll übertragen.

#### 6.1 Wasserzähler Eingang Impulscharakteristiken

| Eingangscharakteristik     | Reedkontakt, Open Collector, statische<br>Relais |
|----------------------------|--------------------------------------------------|
| Impulswertigkeiten         | 1; 2,5; 10; 25; 100; 250 Liter / Impuls          |
| Frequenz                   | max. 2 Hz                                        |
| Abfragespannung            | 3V                                               |
| Impulsdauer                | min. 250 ms low state                            |
| Widerstand $R_{\text{on}}$ | max. 10 kΩ                                       |
| Galvanische Trennung       | Nein                                             |
| Kabellänge                 | < 10m                                            |

# 7. Montage und Inbetriebnahme der Optionskarte

#### 7.1 Vorbereitung

Nach Entfernung der Benutzerplomben die seitlichen Gehäuseschrauben lösen und das Gehäuseoberteil abnehmen.

Kabel durch die Kabeldurchführungen in das Gehäuseunterteil einführen. Je nach Kabeldurchmesser und Verfügbarkeit Kabel-einführungen 4 bis 7 verwenden.

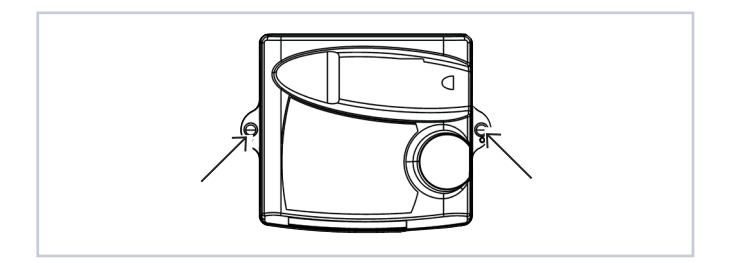

#### Kabeldurchführungen:

1. Ø4.25 ± 0.75 mm<sup>2</sup> - T.-Fühler (Vorlauf) / Option

- 2. Ø4.25 ± 0.75 mm<sup>2</sup> T.-Fühler (Rücklauf) / Option
- 3. Ø6 ± 1 mm<sup>2</sup> Netzanschluss Option
- 4.  $Ø4.25 \pm 0.75 \text{ mm}^2$  Option
- 5. Ø4.25  $\pm$  0.75 mm<sup>2</sup> Option
- **6.**  $Ø6 \pm 1 \text{ mm}^2 \text{T.-Fühler (Vorlauf)}$
- 7. Ø6 ± 1 mm<sup>2</sup> T.-Fühler (Rücklauf)
- 8. Ø3.75 ± 0.75 mm<sup>2</sup> Volumenmessteil

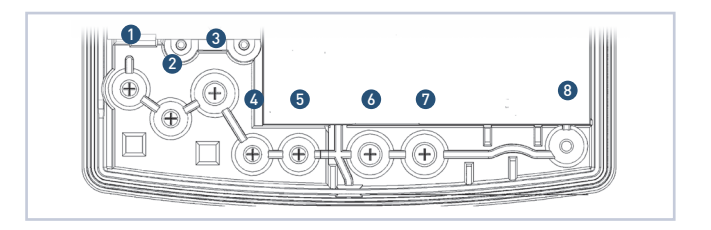

- Aderenden entsprechend dem Klemmbelegungsplan (siehe Seite 1) anschliessen.
- Die Optionskarte anhand der F
  ührung (rechts unterhalb des Displays) und des Steckkontaktes korrekt positionieren und anschliessend vorsichtig in die endg
  ültige Position dr
  ücken.
- Nach der Installation der Optionskarte Taster (B) betätigen, um die Optionskarte zu aktivieren.
- Das Rechenwerk erkennt automatisch den jeweiligen Optionskartentyp.
- Sofern es sich um eine Optionskarte mit Programmieroptionen handelt, wird nun auf dem Display die erste zu programmierende Anzeige erscheinen. Die zu programmierende Ziffer blinkt.

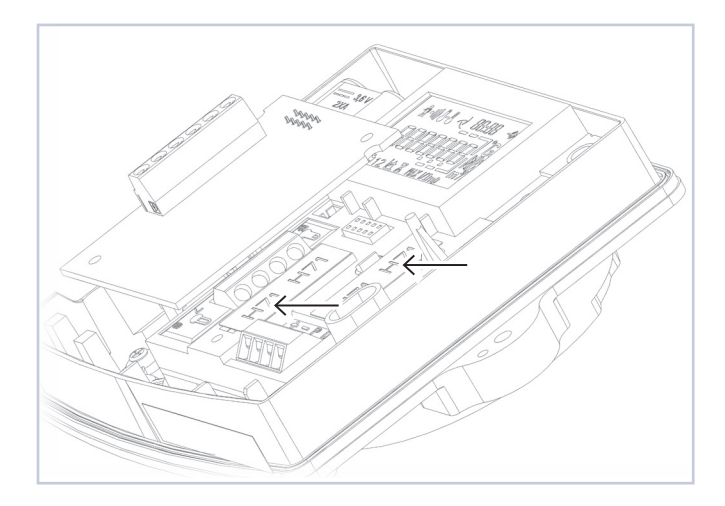

#### 7.2 Programmierung des Wärmezählers

Der Wärmezähler benötigt ggf. einige Programmierparameter. Zur Programmierung werden die Drucktaster [A] und [B] wie folgt verwendet:

- 1. Zum Ändern des Wertes die entsprechende Anzeigeebene am Wärmezähler-Display wählen. Die Ebenen für:
  - a.Adresse b.Baudrate
  - c.Wasserzähler 1 oder 2 Stand
  - d.Wasserzähler 1 oder 2 Impulswertigkeit sind nebenstehend dargestellt.
- 2. Nach Anwahl der gewünschten Ebene mit [B] für ca. 2 s drücken den Programmiermodus aktivieren.
- 3. Der Wert der jeweils blinkenden Ziffer mit [A] ändern.
- 4. Zur nächsten Ziffer weiterschalten mit [B].
- 5. Mit Druck auf [B] für ca. 2 s wird der Wert bestätigt und die Programmierung verlassen.

#### 7.2.1 M-Bus-Adresse

Die M-Bus-Adresse ist nicht relevant. Werkeinstellung ist [0]. Die LonWorks Option kommuniziert intern über die Wildcard Adresse mit dem Zähler.

#### 7.2.2 Baudrate

Die Baudrate muss auf die Einstellung [2400] gesetzt sein.

#### 7.2.3 Programmierung der optionalen Wasserzähler Register

Zur Programmierung der Impulswertigkeiten und der Anfangsstände in die entsprechende Anzeigeebene wechseln und die Programmierung wie oben beschrieben durchführen.

Die entscheidenden Register können leicht durch die Wasserhahn-Ikone im Display identifiziert werden.

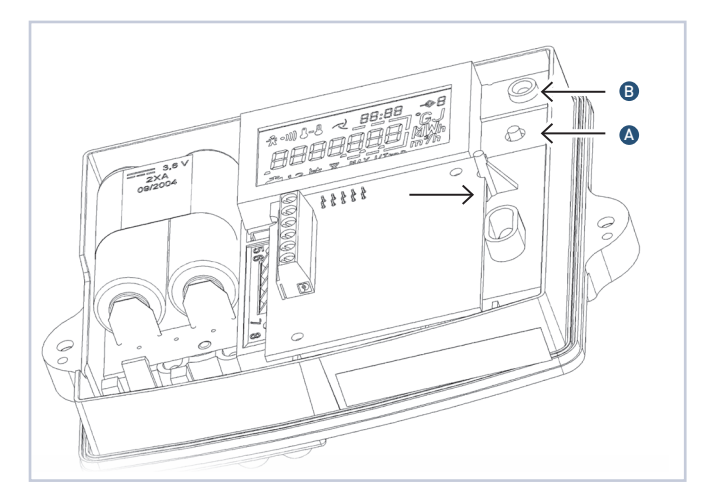

| <sup>8us</sup> →2<br><b>8dr 238</b> | -\$2 |
|-------------------------------------|------|
| <sup>8us</sup> →2<br>1234578        | -\$2 |
| <sup>8us</sup> →2<br><b>bd-2400</b> | -⇒2  |

| 764 <u>90</u> ] <sub>m</sub> , <sup>*</sup> | -⇒ ¦ |
|---------------------------------------------|------|
| <i>IE I<u>3</u>0</i> ] <sup>*</sup> ′       | -⇒ ¦ |
|                                             |      |

 GWF MessSysteme AG
 T +41 41 319 50 50

 Obergrundstrasse 119
 F +41 41 310 60 87

 6005 Luzern, Schweiz
 info@gwf.ch, www.gwf.ch

Technischer Support: T +41 41 319 52 00, support@gwf.ch printed in switzerland .....

Änderungen vorbehalten, 04.10.2018 – BAd20528